# **Application Fee Payment Procedure**

## Step 1:

### Click here for online payment link Or

Copy and paste the below link in a browser

### https://onlinesbi.sbi/sbicollect/icollecthome.htm?corpID=20666

|                                         |                                                                                                    | SB Collect                                                  |                                                                             |                                       |
|-----------------------------------------|----------------------------------------------------------------------------------------------------|-------------------------------------------------------------|-----------------------------------------------------------------------------|---------------------------------------|
| <b>•</b> SBI                            | HOME TRANSACTION HISTORY FAO'S CLISTOMER SUPPORT                                                                |                                                             |                                                                             |                                       |
|                                         |                                                                                                    |                                                             |                                                                             |                                       |
| Payment Progress                        |                                                                                                    |                                                             |                                                                             |                                       |
| I                                       |                                                                                                    | ······                                                      | ······                                                                      |                                       |
| Select Payee                            | Enter Payment Details                                                                                           | Verify Payment Details                                      | Complete Payment                                                            | Print Receipt                         |
|                                         |                                                                                                    |                                                             |                                                                             |                                       |
|                                         |                                                                                                    |                                                             |                                                                             |                                       |
| RATIONAL GEOPHYSICA                     | AL RESEARCH INSTITUTE   UPPAL ROAD, HYDERABAD, , HYDEF                                                          | RABAD-500007                                                |                                                                             |                                       |
| Enter Payment Details                   |                                                                                                    |                                                             |                                                                             |                                       |
| Payment Category :                      | -Select any Category-                                                                                           |                                                             |                                                                             |                                       |
|                                         |                                                                                                    |                                                             |                                                                             |                                       |
|                                         | CSIR INTEGRATED SKILL INITIATIVE PROGRAMS AT NGRI                                                               |                                                             |                                                                             |                                       |
|                                         | WORKS SECTION                                                                                                   | Back                                                        |                                                                             |                                       |
|                                         | APPLICATION FEE                                                                                                 |                                                             |                                                                             |                                       |
| © State Bank of India                   |                                                                                                    |                                                             | Priva                                                                       | cy Statement Disclosures Terms of Use |
|                                         |                                                                                                    |                                                             |                                                                             |                                       |
|                                         |                                                                                                    |                                                             |                                                                             |                                       |
|                                         |                                                                                                    | Select the Application                                      | on ree                                                                      |                                       |
| Payment Progress                        |                                                                                                    |                                                             |                                                                             |                                       |
| Ø                                       | ( <b>)</b>                                                                                                    | ······                                                      | ······                                                                      |                                       |
| Select Payee                            | Enter Payment Details                                                                                           | Verify Payment Details                                      | Complete Payment                                                            | Print Receipt                         |
|                                         |                                                                                                    |                                                             |                                                                             |                                       |
| NATIONAL GEOPHYSICAL                    | RESEARCH INSTITUTE   UPPAL ROAD, HYDERABAD, , HYDER                                                             | ABAD-500007                                                 |                                                                             |                                       |
| -00-                                    |                                                                                                    |                                                             |                                                                             |                                       |
| Enter Payment Details                   |                                                                                                    |                                                             |                                                                             |                                       |
| Payment Category :                      | APPLICATION FEE                                                                                                 |                                                             |                                                                             |                                       |
|                                         |                                                                                                    |                                                             |                                                                             |                                       |
| NAME OF THE CANDIDATE *                 | A X0000 X0000X                                                                                                  |                                                             |                                                                             |                                       |
| REGISTRATION NO                         | 62400026                                                                                                    |                                                             |                                                                             |                                       |
| ADVERTISEMENT NO *                      | 06/2024 16-12-2024                                                                                              |                                                             |                                                                             |                                       |
| POST CODE *                             | JSG                                                                                                    |                                                             |                                                                             |                                       |
| POST APPLIED FOR *                      | Junior Stenographer                                                                                             |                                                             |                                                                             |                                       |
| MOBILE NO                               | 00000000                                                                                                    |                                                             |                                                                             |                                       |
| REMARKS                                 |                                                                                                    |                                                             |                                                                             |                                       |
|                                         | 500                                                                                                    |                                                             |                                                                             |                                       |
| APPLICATION FEE *                       | Fixed:Rs.500                                                                                                    |                                                             |                                                                             |                                       |
| Remarks :                               | 08                                                                                                    |                                                             |                                                                             |                                       |
|                                         |                                                                                                    |                                                             |                                                                             |                                       |
| Enter Your Details                      |                                                                                                    |                                                             |                                                                             |                                       |
|                                         |                                                                                                    |                                                             |                                                                             |                                       |
| O Individual Organisation /             | Corporate                                                                                                    |                                                             |                                                                             |                                       |
| Name :                                  | A XXXXX XXXXXXX A                                                                                               | Date of Birth * :                                           | 31/03/1998                                                                  | <b></b>                               |
| Mobile No *:                            | 9999999999                                                                                                    | Email ID :                                                  | temp10@gmail.com                                                            |                                       |
|                                         | On successful completion of payment, you will receive the transaction reference<br>number on this mobile number |                                                             | On successful completion of payment, you will re<br>number on this email ID | ceive the transaction reference       |
|                                         |                                                                                                    |                                                             |                                                                             |                                       |
|                                         | 6                                                                                                    | I have read and agreed to the <u>Terms &amp; Conditions</u> |                                                                             |                                       |
|                                         |                                                                                                    |                                                             |                                                                             |                                       |
| Enter the text as shown in the image *: | 2p7mw<br>Select one of the Captcha options *                                                                    | 2 <del>p7mw</del> C                                         |                                                                             |                                       |
|                                         | Image Captcha                                                                                                   |                                                             |                                                                             |                                       |
|                                         | Audio Captona                                                                                                   |                                                             |                                                                             |                                       |
|                                         |                                                                                                    |                                                             |                                                                             |                                       |
|                                         |                                                                                                    | Back Reset Next                                             |                                                                             |                                       |
|                                         |                                                                                                    |                                                             |                                                                             |                                       |

| Payment Progress       |                       |                          |                  |                                            |
|------------------------|-----------------------|--------------------------|------------------|--------------------------------------------|
| <b>O</b>               | → <b>⊘</b>            |                          |                  |                                            |
| Select Payee           | Enter Payment Details | Verify Payment Details   | Complete Payment | Print Receipt                              |
|                        |                       |                          |                  |                                            |
| Verify Payment Details |                       |                          |                  |                                            |
| NATIONAL GEOPHYSICAL   | RESEARCH INSTITUTE    |                          |                  |                                            |
| Payment Details        |                       |                          |                  |                                            |
| Payment Category :     | APPLICATION FEE       | Total Amount :INR 500.00 |                  |                                            |
| NAME OF THE CANDIDATE: | A XXXXXX XXXX         |                          |                  |                                            |
| REGISTRATION NO:       | 62400026              |                          |                  |                                            |
| ADVERTISEMENT NO:      | 06/2024 16-12-2024    |                          |                  |                                            |
| POST CODE:             | JSG                   |                          |                  |                                            |
| POST APPLIED FOR:      | Junior Stenographer   |                          |                  |                                            |
| MOBILE NO:             | 9999999999            |                          |                  |                                            |
| APPLICATION FEE:       | 500                   |                          |                  |                                            |
| Remarks :              |                       |                          |                  |                                            |
|                        |                       | Back Next                |                  |                                            |
| © State Bank of India  |                       |                          |                  | Privacy Statement Disclosures Terms of Use |

| Select Payee                                                                                                    | Enter Payment Details                                                                                           | Verify Payment Details | Complete Payment | Print Receipt                           |
|----------------------------------------------------------------------------------------------------|----------------------------------------------------------------------------------------------------|------------------------|------------------|-----------------------------------------|
| Net Banking                                                                                                    |                                                                                                    |                        |                  |                                         |
| Cick Here                                                                                                    | sternet<br>12.7                                                                                                 |                        |                  |                                         |
| Card Payments<br>This payment mode is not available between 23:30 h<br>Rupay Debit Card<br>Back Charges 0.0<br>Citck Here | ours IST and 00:30 hours IST<br>ds<br>12:06                                                                     |                        |                  |                                         |
| Other Payment Modes                                                                                                    |                                                                                                    |                        |                  |                                         |
| Branch<br>Bark Charger 59.0<br>Chick Here                                                                                 | UPI is not available<br>between 22:30 hours IST<br>and 23:00 hours IST<br>UPI<br>Bank Charges: 00<br>Click Here |                        |                  |                                         |
| © State Bank of India                                                                                                    |                                                                                                    |                        | Pr               | vacy Statement Disclosures Terms of Use |

|                     |                         | Please note this transaction numb       | YSICAL RESEARCH INSTITUTE        |                               |              |
|---------------------|-------------------------|-----------------------------------------|----------------------------------|-------------------------------|--------------|
| Transaction Details |                         |                                         |                                  |                               |              |
|                     | Reference No :          | DUN5693778                              | Date of Payment :                |                               |              |
|                     | Payee :                 | NATIONAL GEOPHYSICAL RESEARCH INSTITUTE | Payment Category :               | APPLICATION FEE               |              |
|                     | NAME OF THE CANDIDATE : | A XXXXXX XXXX                           | REGISTRATION NO :                | 62400026                      |              |
|                     | ADVERTISEMENT NO :      | 06/2024 16-12-2024                      | POST CODE :                      | JSG                           |              |
|                     | POST APPLIED FOR :      | Junior Stenographer                     | MOBILE NO :                      | 9999999999                    |              |
|                     | APPLICATION FEE :       | 500                                     | Transaction Charge : INR<br>0.00 |                               |              |
|                     | Amount :                | 500                                     |                                  |                               |              |
|                     | Total Payable :         | 500                                     | Remarks :                        |                               |              |
|                     | Mobile No :             | 9999999999                              | Email ID: :                      | temp10@gmail.com              |              |
|                     |                         |                                         | )k                               |                               |              |
| © State Bank of In  | dia                     |                                         |                                  | Privacy Statement Disclosure: | Terms of Use |

#### **Step 2:** After Payment, the respective link to submit Other Details.

| Primary Details                    |                     | Submitted (view)<br>Submitted |               |            |
|------------------------------------|---------------------|-------------------------------|---------------|------------|
| Educational and Employment details |                     |                               |               |            |
| Jpload Certificat                  | e details           |                               | Submitted     |            |
| Application No Post Name           |                     | Online Payment                | Other Details | Print/View |
|                                    | Junior Stenographer | Click here for Online Payment | Click Here    |            |

Click on the above link of Other Details. Following Screen Will Appear.

Г

| Other Details for            | or Junior Stenographer |
|------------------------------|------------------------|
| Medium of <b>Stenography</b> | English                |
| Challan/ Receipt Number:     | XXXAYYDD999999         |
| Challan Date                 | 10-01-2025             |
| Submit                       | Main                   |

Confirm your Challan/Transaction/UTR Number and Transaction/Challan Date in the above indicated places. After that click on **Submit** Icon:

After clicking on Submit Icon, your application submission process is Completed and following screen will appear.

| s                                  | status of Application for the post(s)                                                     |                  |               |                   |  |
|------------------------------------|-------------------------------------------------------------------------------------------|------------------|---------------|-------------------|--|
| Primary Details                    |                                                                                           | Submitted (view) |               |                   |  |
| Educational and Employment details |                                                                                           |                  | Submitted     |                   |  |
| Upload Certificate details         |                                                                                           |                  | Submitted     |                   |  |
| Application No Post Name           | plication No Post Name Online Payment   Junior Stenographer Click here for Online Payment |                  | Other Details | Print/View        |  |
| Junior Stenographer                |                                                                                           |                  | Submitted     | <b>Print/View</b> |  |
|                                    | Logout                                                                                    |                  |               | 1                 |  |

Note: Pay separate fee for each postcode

Print/View is only visible after submitting the Educational and Employment Details, and Upload certificate Details and Fee payment (if applicable) and Other Details.